Windows7 への(株)キーエンス社製ハンディターミナル BT-500 のインストールについて

クレードルに電源コードをつないで PC 本体に USB 接続すると、タスクバーに以下のよう に表示されます。メッセージはクリックしなくてもかまいません。

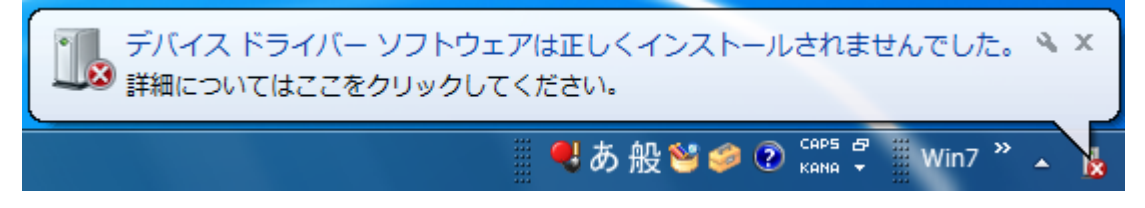

次に Windows のスタートからメニューを開き、「コントロールパネル」をクリックします。

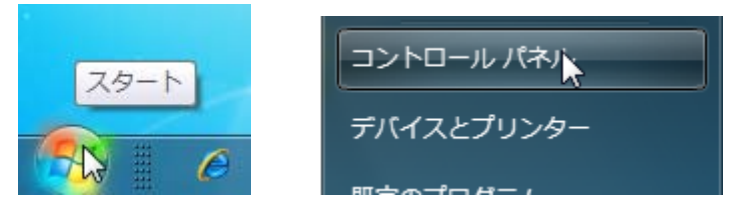

コントロールパネルの左に表示されている「デバイスマネージャー」をクリックします。

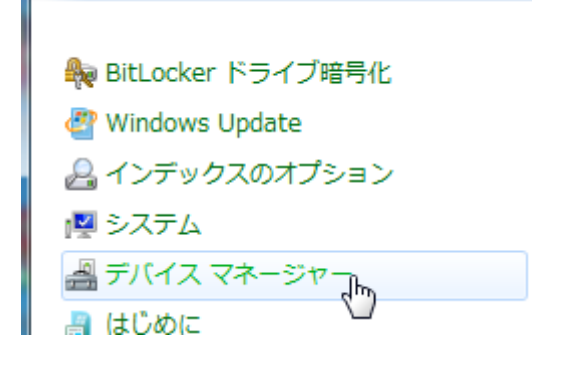

デバイスマネージャーの「ほかのデバイス」の中に「KEYENCE BT-UC5U」と表示されていま すので、名前の上で右クリックします。

そして表示されたメニューの「ドライバーソフトウェアの更新」をクリックします。

| 🚛 🌆 ほかのデバイス     |           |                  |
|-----------------|-----------|------------------|
| KEYENCE BT-UCS  | ドライバー ソフト | ヽウェアの更新(P)       |
| 🌕 🔤 PCI シリアル ポー | 121/1 221 | 5 ± 7 032 (1, 1) |
|                 | 無効(D)     | 19               |

以下の画面が表示されますので、「コンピューターを参照して…」をクリックします。

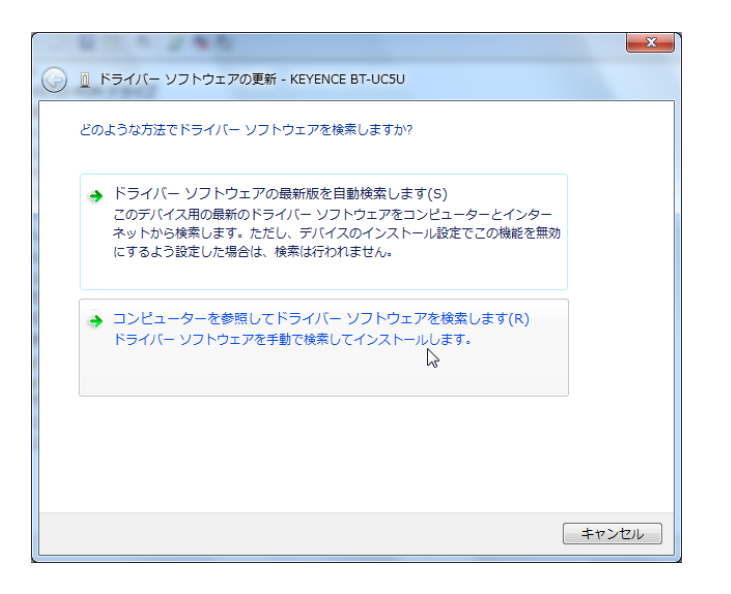

ドライバーの存在する場所を参照する画面になりますので、進捗管理システムのインスト ールディスクを CD ドライブにセットしてください。

自動的にインストール画面が起動してきた場合は閉じてください。

そして「参照」をクリックして、CD ドライブの中の「SF Progress¥BT-500 ドライバ ¥UC5U\_Driver(Vista)」を選択し、「次へ」をクリックします。

※以下の画面では CD ドライブが「F」です。

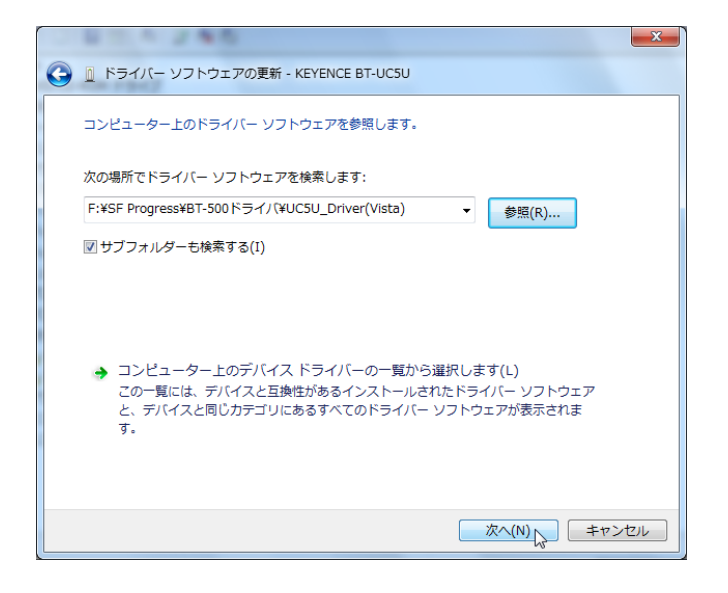

ドライバのインストールが開始されます。

途中、以下の画面が表示されますので「このドライバーソフトウェアをインストールします」をクリ ックしてください。

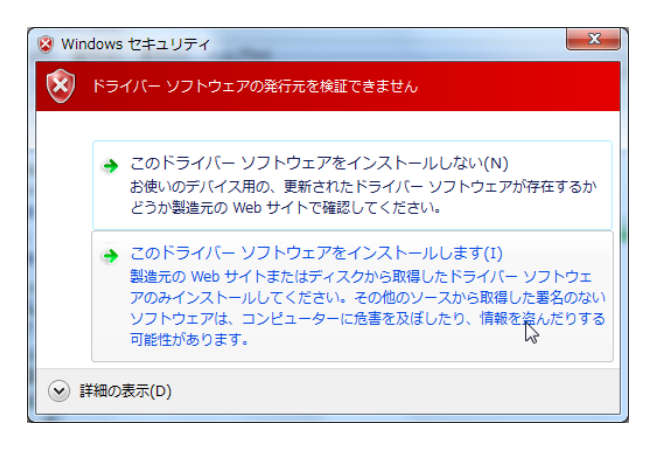

インストールが終わると、以下の画面が表示されますので「閉じる」をクリックします。

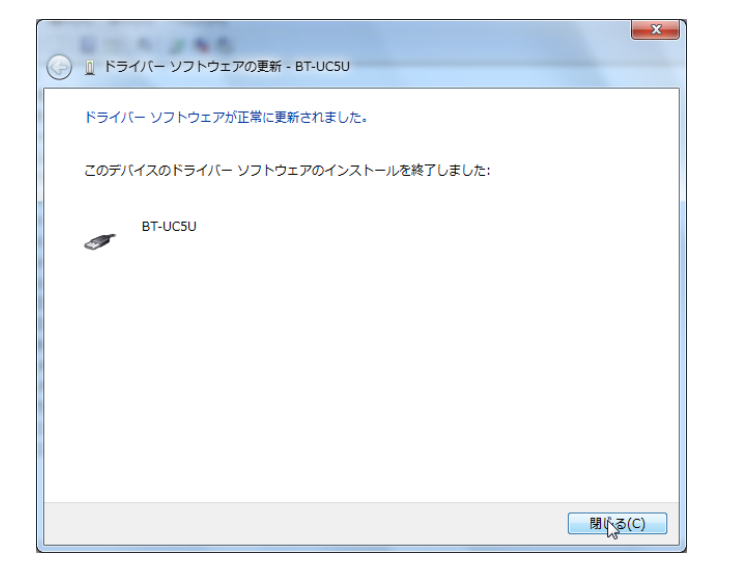

デバイスマネージャーの画面に以下のように表示されていれば、ドライバーは正常にイン ストールされています。

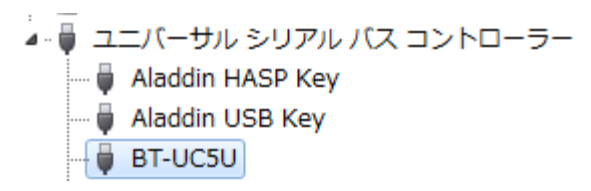

続いて USB ポートのドライバをインストールします。

デバイスマネージャーの「**ほかのデバイス」**の中に「USB Serial Port」と表示されていますので、 名前の上で右クリックします。

そして表示されたメニューの「ドライバーソフトウェアの更新」をクリックします。

| 🕘 🕞 ほかのデバイス       |                    |
|-------------------|--------------------|
|                   | ۲                  |
| 🛛 🌆 USB Serial Po | ドライバー ソフトウェアの更新(P) |
| ▷ 🖉 マウスとそのほか      | 冊効(D)              |
|                   |                    |

以下の画面が表示されますので、「コンピューターを参照して…」をクリックします。

| 0.83.4.245                                                                                                    | X    |
|----------------------------------------------------------------------------------------------------|------|
| (テ) 』ドライバー ソフトウェアの更新 - USB Serial Port                                                                                                   |      |
| どのような方法でドライバー ソフトウェアを検索しますか?                                                                                                    |      |
| ◆ ドライバー ソフトウェアの最新版を自動検索します(S)<br>このデバイス用の最新のドライバー ソフトウェアをコンピューターとインター<br>ネットから検索します。ただし、デバイスのインストール設定でこの機能を無効<br>にするよう設定した場合は、検索は行われません。 |      |
| → コンピューターを参照してドライバー ソフトウェアを検索します(R)<br>ドライバー ソフトウェアを手動で検索してインストールします。                                                                    |      |
|                                                                                                    |      |
|                                                                                                    | 17/1 |
| =======================================                                                                                                  | セル   |

ドライバーの存在する場所を参照する画面になります。

既に CD ドライブの中の「SF Progress¥BT-500 ドライバ¥UC5U\_Driver(Vista)」が選択されてい る状態になっているので、「次へ」をクリックします。

| G D ドライバー ソフトウェアの更新 - USB Serial Port                                                                                        |
|----------------------------------------------------------------------------------------------------|
| コンピューター上のドライバー ソフトウェアを参照します。                                                                                                 |
| 次の場所でドライバー ソフトウェアを検索します:                                                                                                    |
| F:¥SF Progress¥BT-500ドライノ(¥UC5U_Driver(Vista) ◆ 参照(R)                                                                        |
| ☑ サブフォルダーも検索する(I)                                                                                                    |
| → コンピューター上のデバイスドライバーの一覧から選択します(L)<br>この一覧には、デバイスと互換性があるインストールされたドライバー ソフトウェア<br>と、デバイスと同じカテゴリにあるすべてのドライバー ソフトウェアが表示されま<br>す。 |
|                                                                                                    |

ドライバのインストールが開始されます。

途中、以下の画面が表示されますので「このドライバーソフトウェアをインストールします」<br />
をクリ<br />
ックしてください。

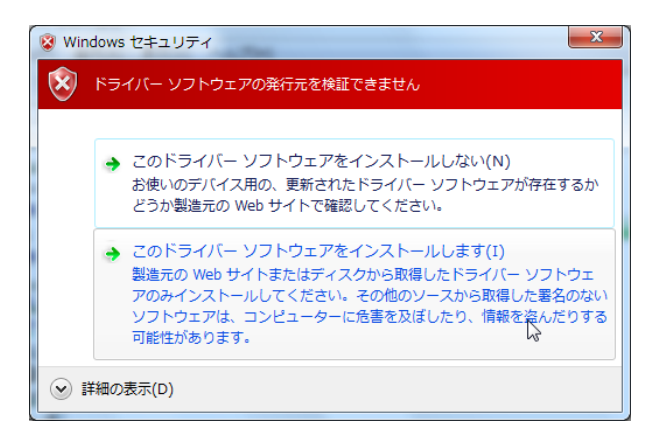

インストールが終わると、以下の画面が表示されますので「閉じる」をクリックします。

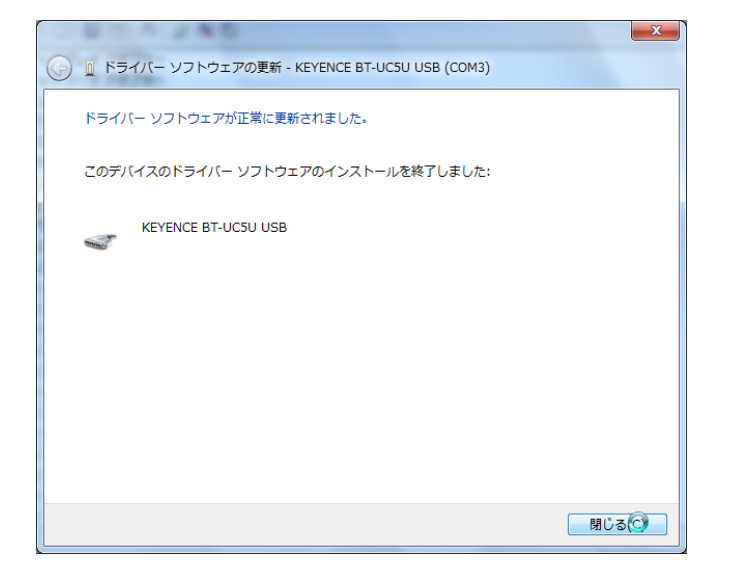

デバイスマネージャーの画面に以下のように表示されていれば、ドライバーは正常にイン

以上でインストールは終了ですので、デバイスマネージャーやコントロールパネルを閉じ てください。